# この教材の使い方

前提

☆ パソコンのマウス、キーボードになれていること。

☆ スクラッチに慣れているとなおよい。

# マイクロビットを使ってみよう!

# 1. <u>マイクロビットってなに?</u>

今の世の中にはあらゆるものにコンピュータが入っています。3DS のようなゲーム機やスマートフォンはもちろん、冷蔵庫などの家電や車まで探していけばキリがないぐらいです。

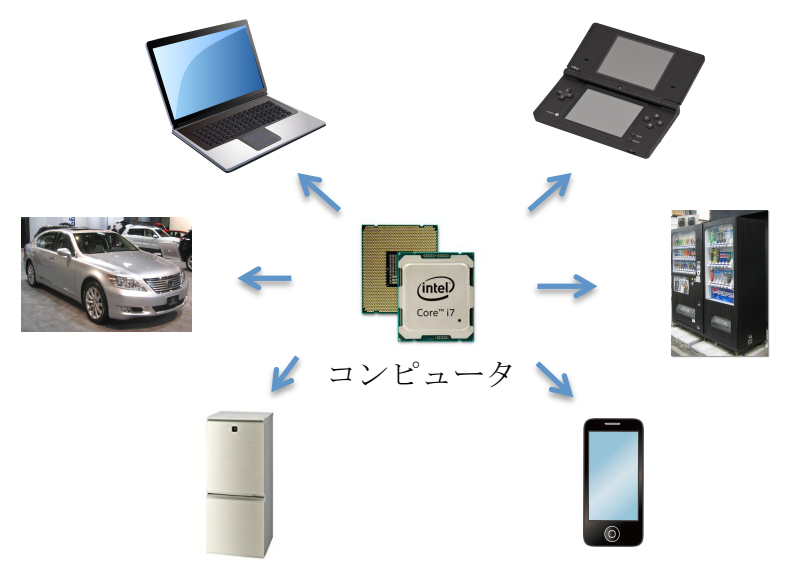

マイクロビットはとても小さいですが、立派なコンピュータです。パソコンの 画面の中だけなく、じっさいにライトを光らせたりブザーを鳴らしたりと、仕 事をさせることができます。しかもスクラッチのようなブロックを組み合わる 方法で命令することもできるのです。

それではマイクロビットでほんもののコンピュータを使ってみましょう。

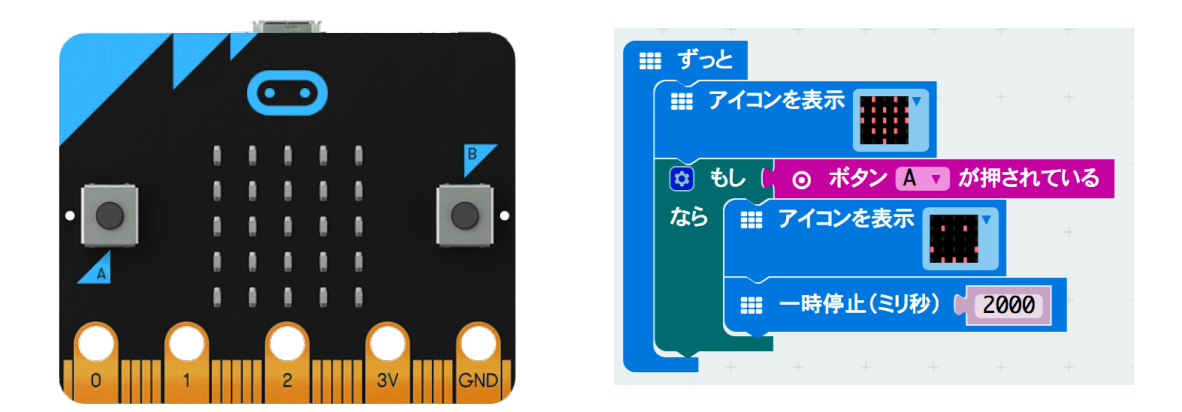

Copyright © 2017 Tento, Inc. All rights reserved

マイクロビットは USB ケーブルでパソコンと接続しないと使うことができません。USB ケーブルでつなげてみましょう。

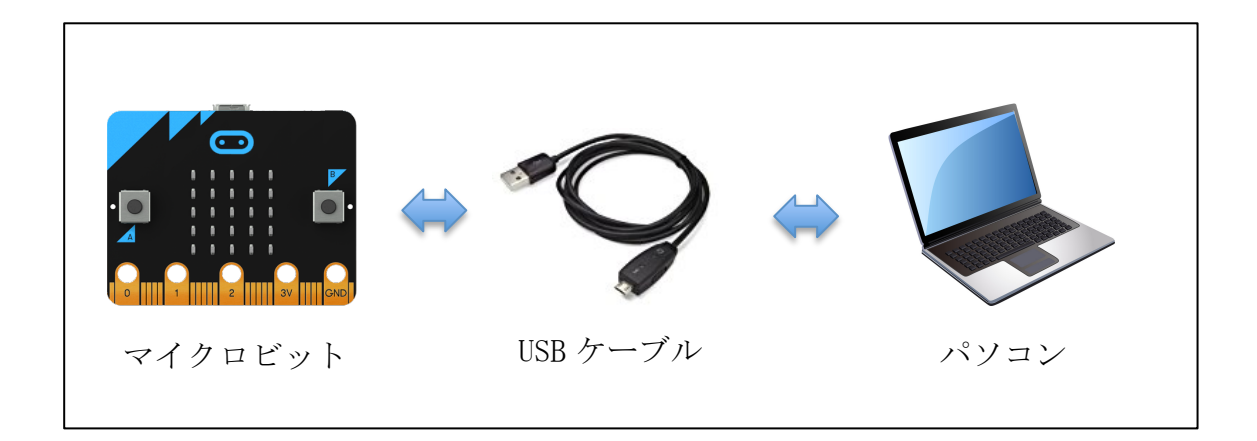

ただしマイクロビットに USB ケーブルをつなげるときは注意しましょう。さし こみロが小さいうえに向きがあるので、無理につなげようとすると壊れてしま います。

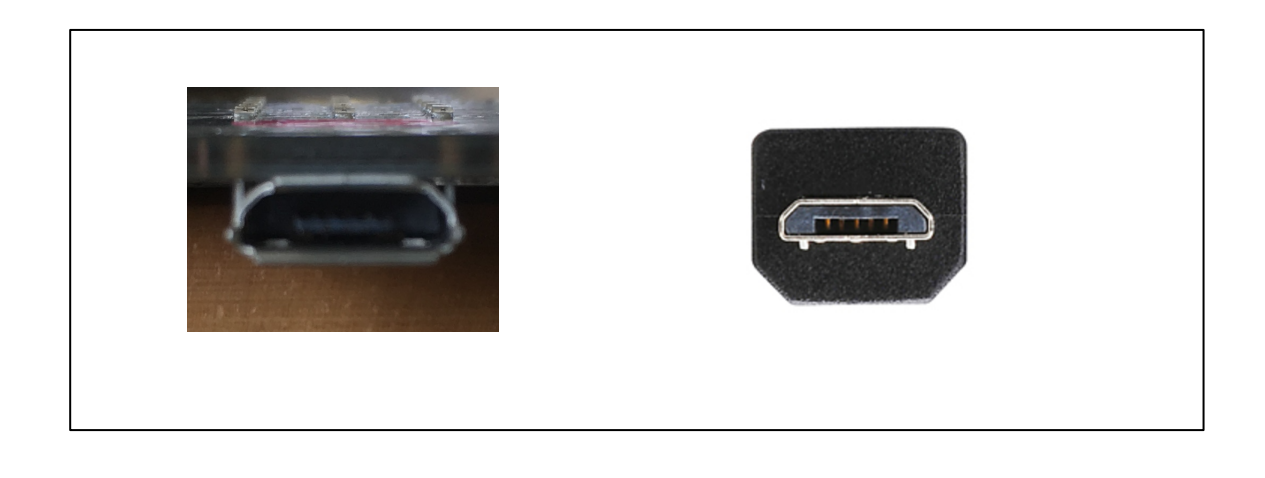

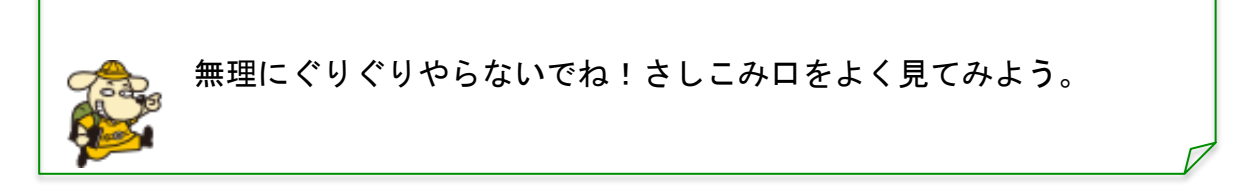

### **3.** マイクロビットをうごかしてみよう

それではマイクロビットを動かしみましょう。マイクロビットはスクラッチの ようにブロックを並べてプログラミングすることができます。プログラミング するときは下にあるような「ブロックエディッタ」というツールを使います。

| micro:bit 🍃 プロジェクト < 共有                      |                                                                              | ₫ ブロッ | ゥ                                       | {} Jav                                  | aScript                                 |             |       |                                 | 0                                | ٠                                    |                                   | licrosoft |
|----------------------------------------------|------------------------------------------------------------------------------|-------|-----------------------------------------|-----------------------------------------|-----------------------------------------|-------------|-------|---------------------------------|----------------------------------|--------------------------------------|-----------------------------------|-----------|
|                                              | 本<br>力<br>力<br>2<br>次<br>第<br>一<br>プ<br>一<br>理<br>型<br>数<br>数<br>算<br>度なブロック | (3)   | + + + + + + + + + + + + + + + + + + + + | + + + + + + + + + + + + + + + + + + + + | + + + + + + + + + + + + + + + + + + + + | <b>最初だけ</b> |       |                                 |                                  | +<br>+<br>+<br>+<br>+<br>+<br>+<br>+ |                                   |           |
| (4) (5<br><i>生 ダウンロード</i><br><sup>服名未取</sup> | 5)<br>æ                                                                      | · · · | + + +                                   | +<br>+<br>+                             |                                         | · · ·       | · · · | こ(<br>ウ <del>†</del><br>状)<br>意 | Dサイトな<br>ザークッキ<br>兄の解析が<br>する必要が | を使うによ<br>キーによ・<br>が行われ。<br>がありま      | は、プラ<br>って使用<br>る事<br>E<br>し<br>へ | ×<br>△説明  |

ブロックエディタの説明

それぞれの部分は次のような役割があります。

(1) マイクロビットの動作を確認できます。シミュレータともいいます。

(2) プログラムに使うブロックを選んだり、捨てる事ができます。

(3) ブロックを置いてつなげることでプログラムを作ることができます。

(4)マイクロビットに作ったプログラムをダウンロードするときに使います。

(5) プログラムに名前をつけます。

#### 4. ハートを表示してみよう

マイクロビットで「ハート」を表示させてみます。まずブロックエディッタで 「ずっと」ブロックを置いてみましょう。

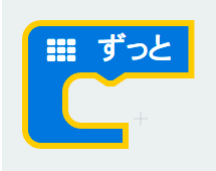

ブロックエディッタの真ん中にある「基本」から持ってくることができます。「ずっと」を選んで、矢印のように右側のエリアにドロップしましょう。

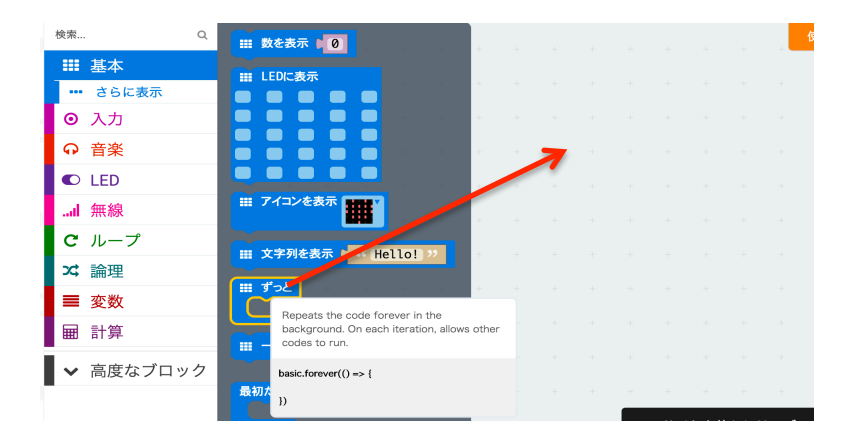

もし「ずっと」以外のブロックがあったら捨ててしまいましょう。右画のエリ アから真ん中のエリアにブロックを移動させてドロップすれば捨てることがで きます。

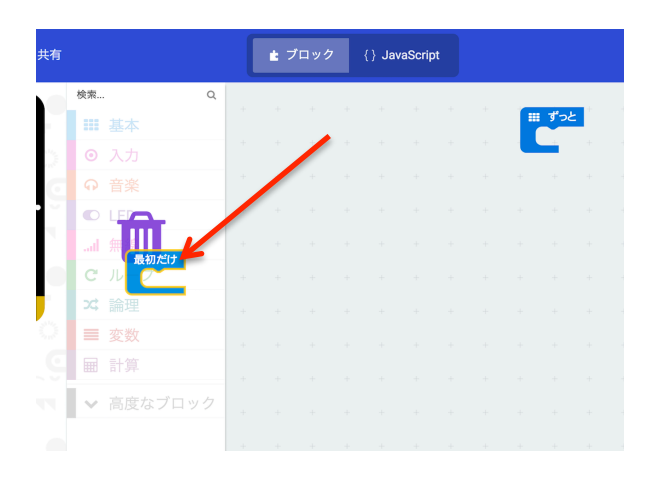

つぎに「ずっと」 ブロックにハートを表示させるブロックを入れてみましょう。 ハートを表示させるブロックは「アイコンを表示」ブロックといい、「基本」の 中にあります。

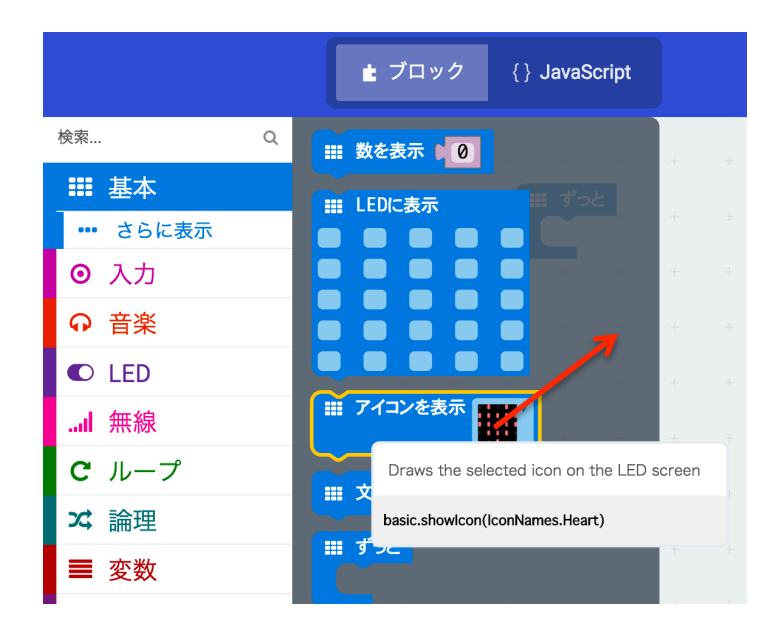

「アイコンを表示」ブロックを選んだら右側のエリアに持っていき、「ずっと」 ブロックの中に入れましょう。左側のシミュレータにハートなマークが表示さ れていれば、プログラムは完成です。

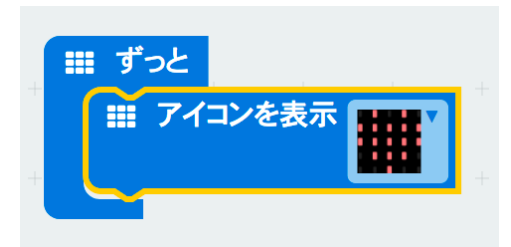

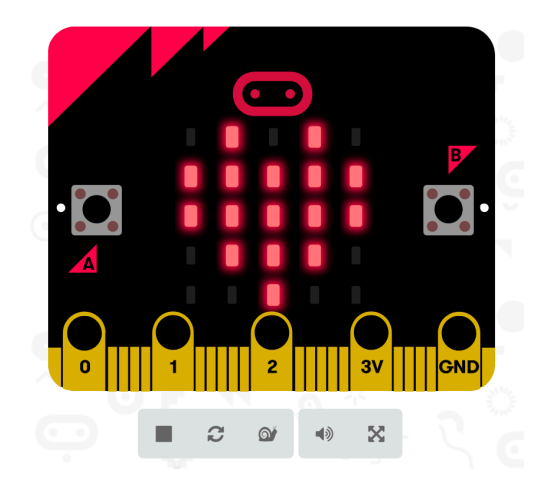

いよいよ作ったプログラムをマイクロビットに書き込んで動かしてみましょう。 まず、プログラムに名前をつけます。ここでは「プログラム1」にしましたが 他のものでもかまいません。

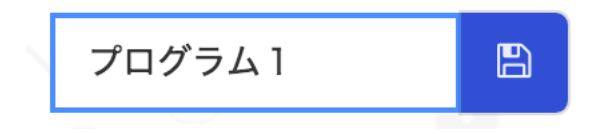

次に、ブロックエディッタの左下にある「ダウンロード」ボタンを押します すると作成したプログラムが「ダウンロード」フォルダにファイルとして保存 されます。

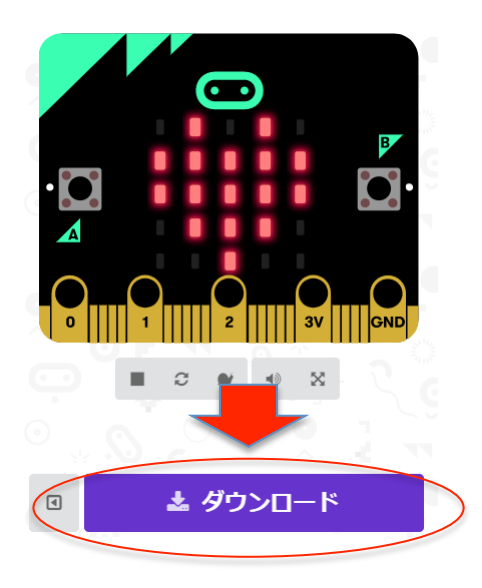

つぎに作成したファイルをマイクロビットに書き込みます。パソコンの画面の 下側にあるツールバーから、エクスプローラーのアイコンを押します。

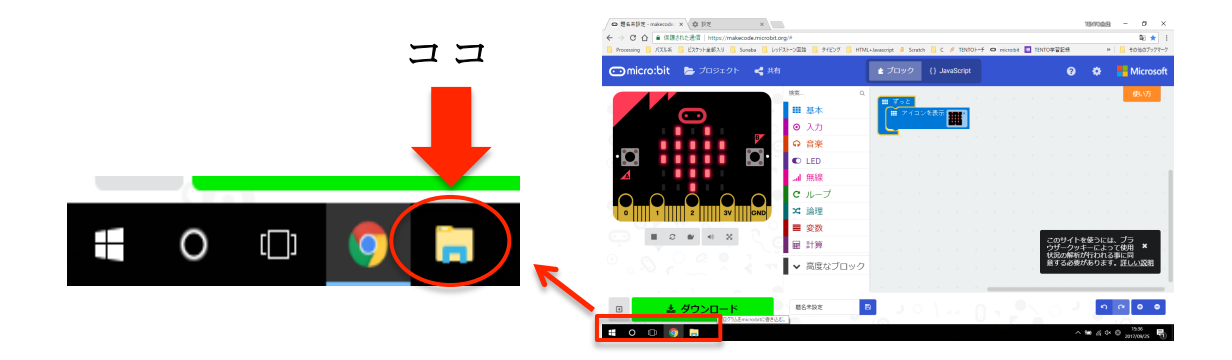

エクスプローラーが開いた後に、左側の欄から「ダウンロード」を選ぶと、後ろに「. hex」とついたファイルがあります。これがプログラムのファイルです。

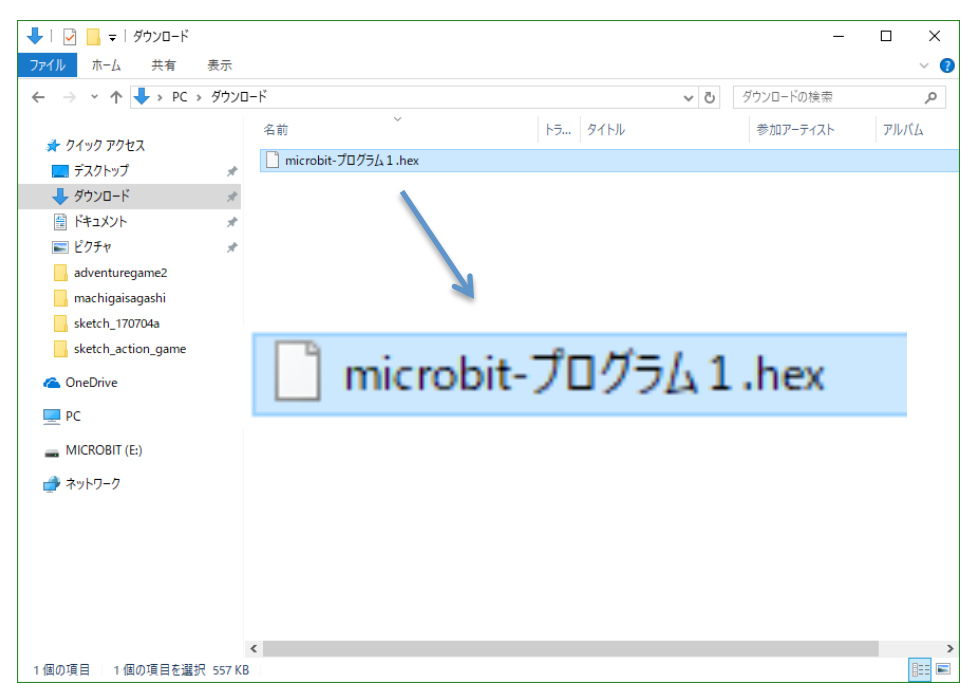

次にマイクロビットにプログラムを書き込みましょう。やり方は簡単です。フ ァイルを左にある「MICROBIT」にドロップするだけです。

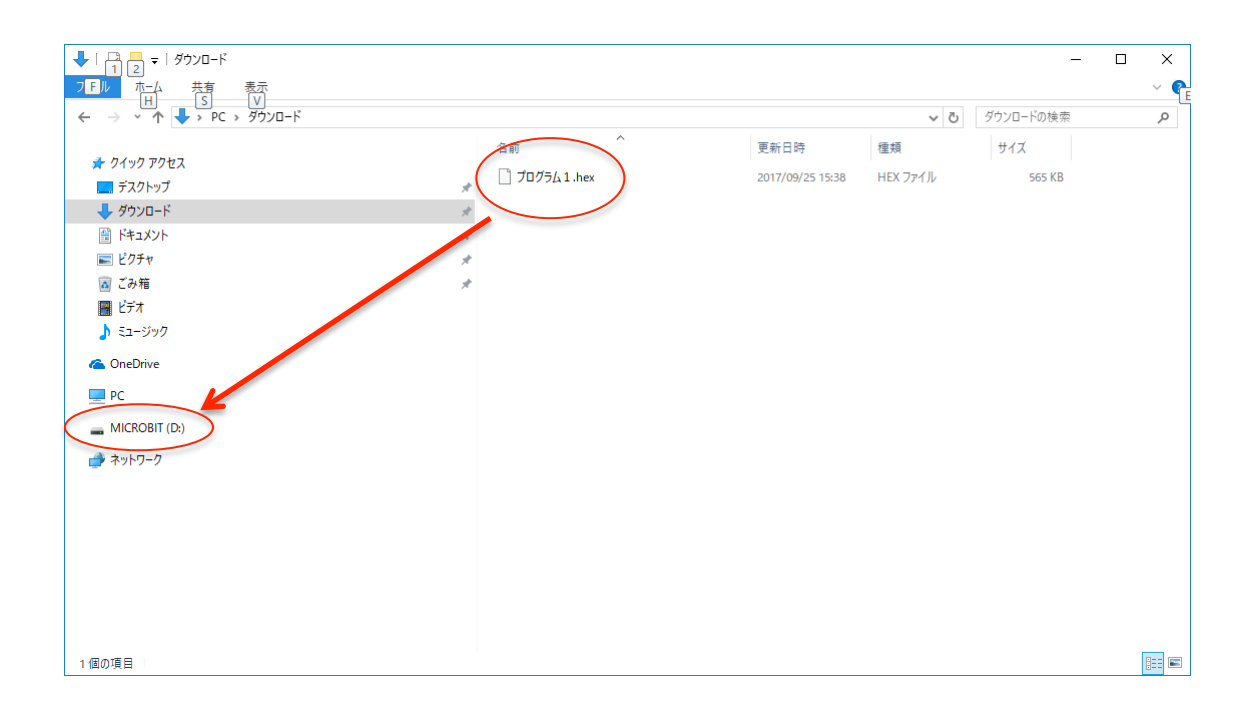

するとマイクロビットの USB ケーブルがつながったところにある LED がチカチ カします。このチカチカがおさまった後、マイクロビットにハートが表示され れば成功です。

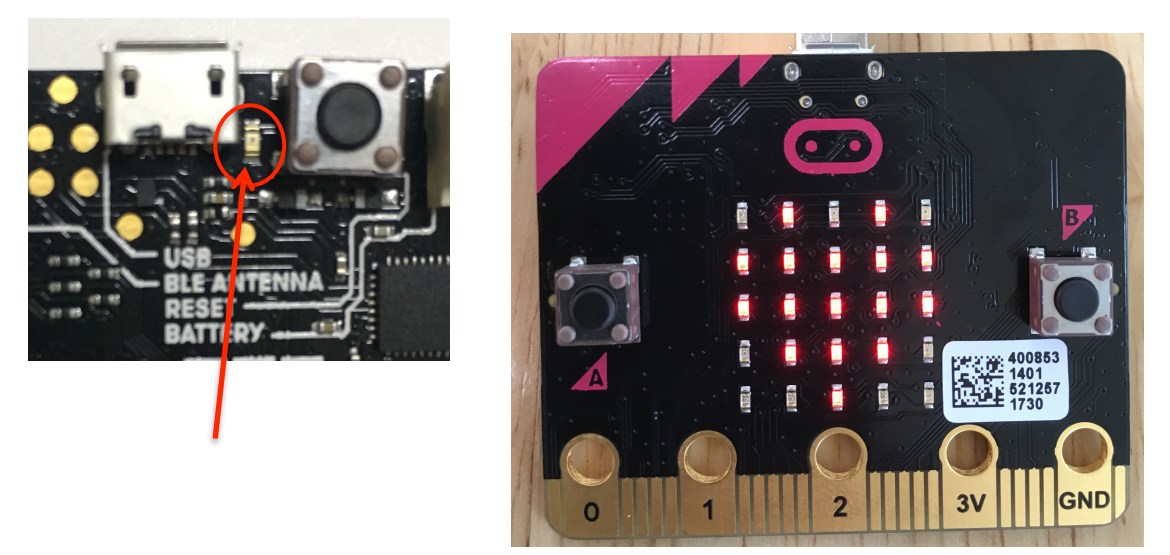

#### 5. 図形をきりかえてみよう

ハートを表示できたら図形がつぎつぎと切り替わるプログラムを作ってみましょう。これも作るのはかんたんです。「アイコンを表示」ブロックを付け加える だけです。

まず基本を開いていて「アイコンを表示」ブロックを選びます。

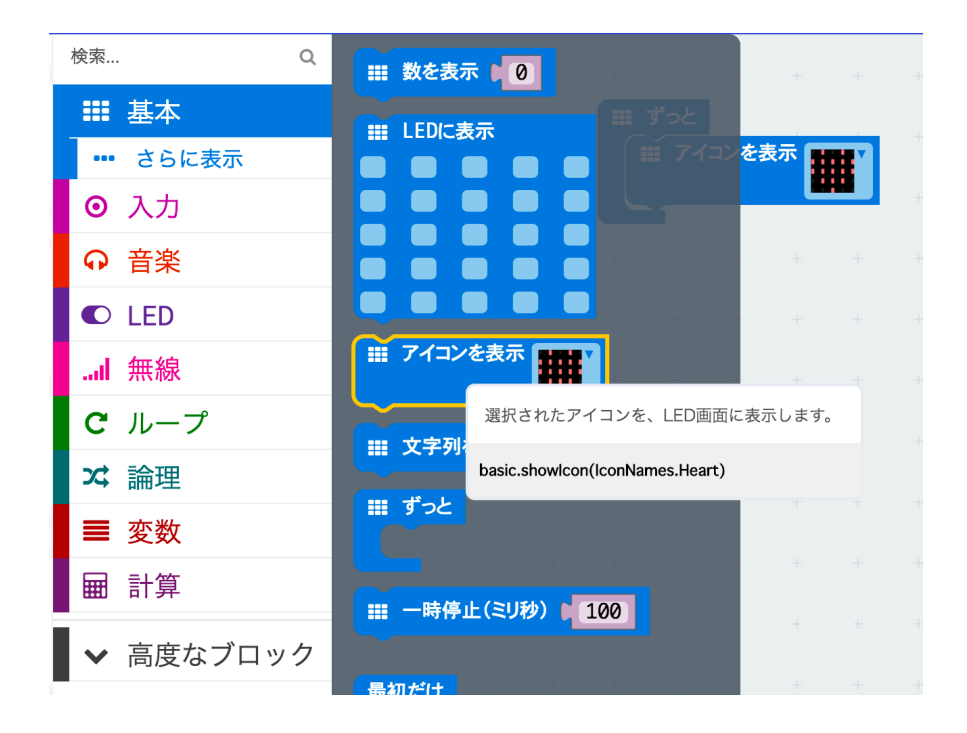

選んだブロックを「ずっと」ブロックを中に置きます。

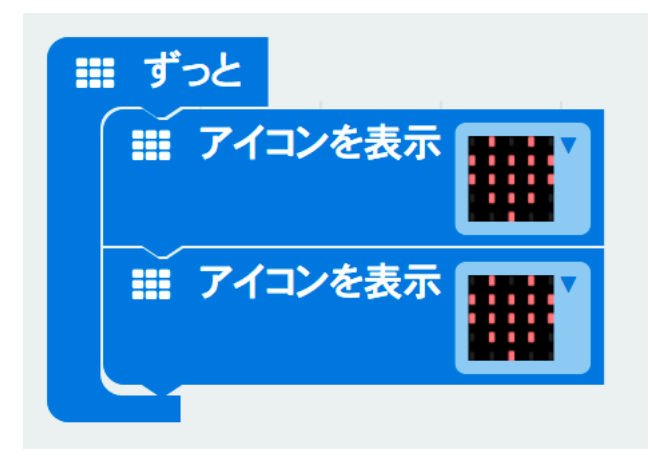

「アイコンを表示」ブロックを置いたら、ハートのマークがあるところをクリ ックしてみましょう。じつはたくさんのアイコンが用意されています。そこか ら好きなアイコンを選んでみましょう。ここでは「うれしいかお」を選んでみ ます。

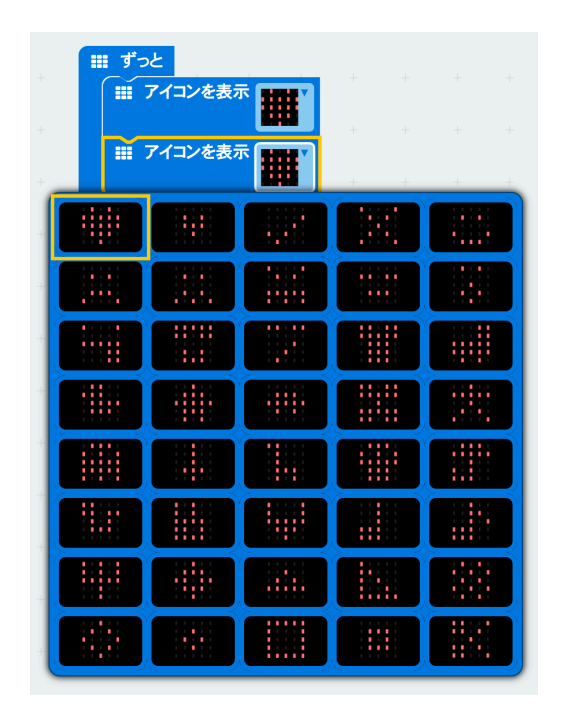

ブロックに表示されているアイコンが「うれしいかお」に変わっていることが わかります。プログラムはこれで完成です。

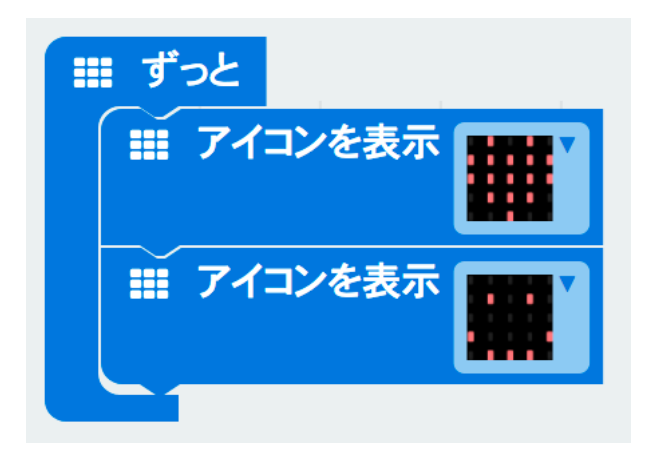

ブロックエディターの左側にあるシミュレータを見てみましょう。表示が切り 変わっていることがわかります。

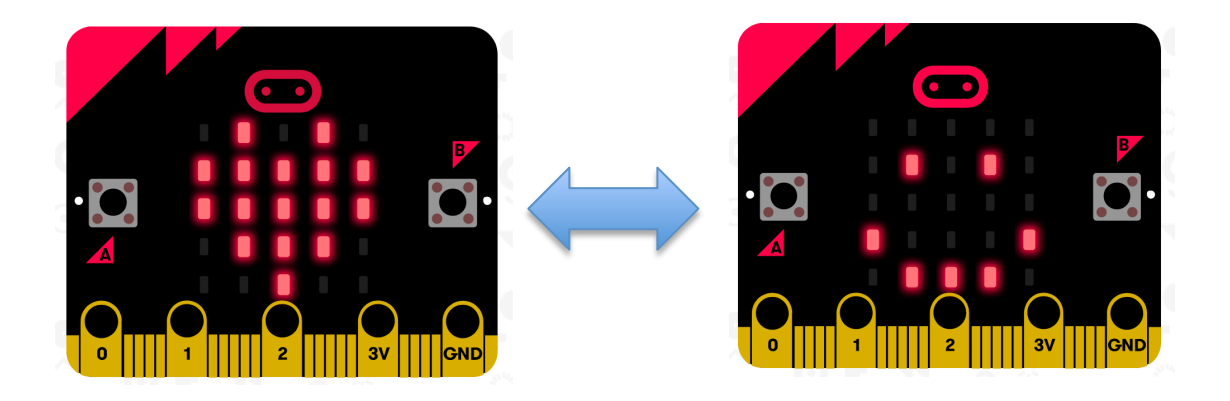

あとはプログラムをマイクロビットに書き込んで、表示が変わることを確認し てみましょう。プログラムの名前をさっきと変えてくださいね! 例:プログラム2

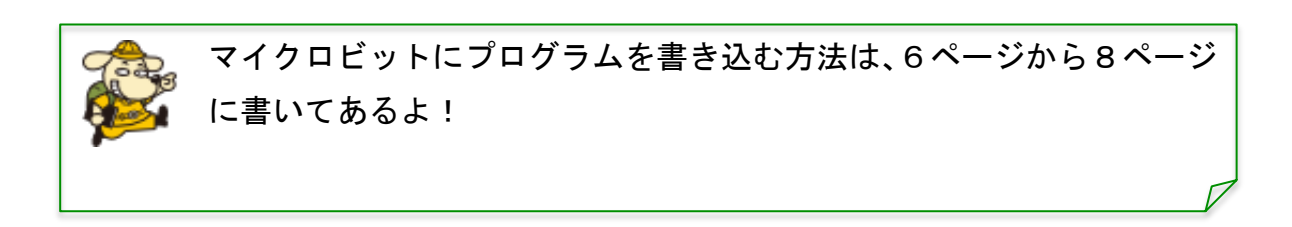

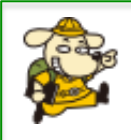

「アイコンを表示」ブロックを3つ以上入れてみたらどうなるだろう? 試してみよう!

# 6. 自由に顔を作ってみよう

いままでは決まった形のアイコンしか表示してきませんでした。じつはマイク ロビットについている25個のLEDを、自由に光らせることができるブロック があります。このブロックを使って自分だけの顔を表示してみましょう。

| 検索        | Q | 武 数を表示 ■ 0                  |
|-----------|---|-----------------------------|
| ₩ 基本      |   |                             |
| ••• さらに表示 |   |                             |
| ⊙ 入力      |   |                             |
| ♀ 音楽      |   |                             |
| C LED     |   |                             |
| I 無線      |   | ■ アイコンを表示 pasic showl eds() |
|           |   | - Dasic.snowLeds(           |

基本の中にある「LED に表示」ブロックを選びます。

選んだブロックを「ずっと」ブロックの中に置きます。

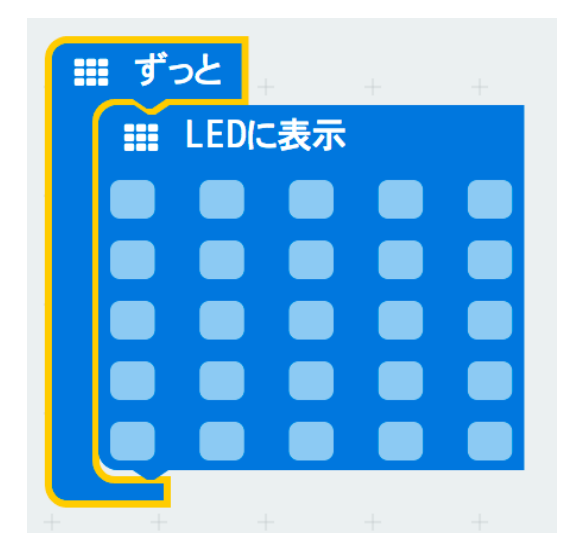

「LED に表示」ブロック色が薄くなっている部分をクリックすると、赤くなりま す。この赤くした位置になる LED が光ります。マイクロビットでどのように光 るかはシミュレータを見ればわかります。

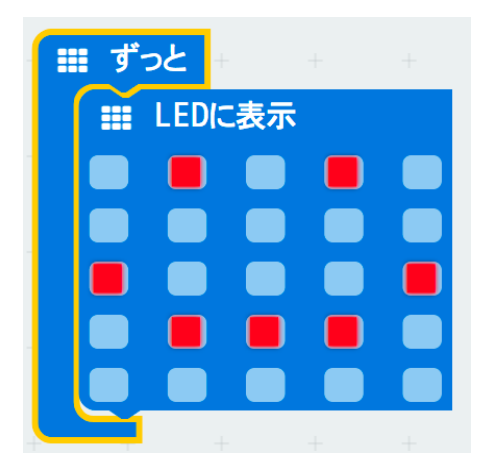

赤くした位置の LED が光る

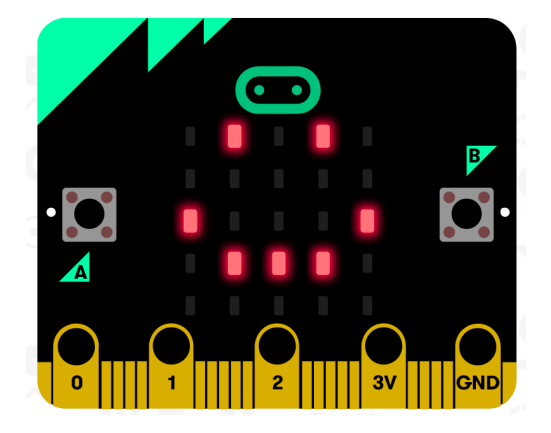

シミュレータで LED の光り方がわ かります。

あとはプログラムをマイクロビットに書き込んで、表示が変わることを確認してみましょう。

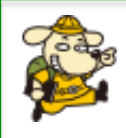

またまたいうけど、マイクロビットにプログラムを書き込む方法は、6 ページから8ページに書いてあるよ!

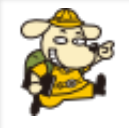

「LED に表示」ブロックも2つ、3つといくつか「ずっと」ブロックに 置いてみるとどうなるかな。

## 7. ボタンを押したときに顔を変えよう

いままでは自動で LED に表示されていました。こんどはボタンを押したら顔が 変わるようにしてみましょう。

こんどは「入力」のところにある「ボタン A が押されたとき」ブロックを使い ます。

| 検索                          | Q | <ul> <li>○ ボタン A ▼ が押され</li> </ul> | いたとき             |
|-----------------------------|---|------------------------------------|------------------|
| ₩ 基本                        |   |                                    | ボタン(``A``、       |
| ◎ 入力                        |   | ゆさぶられた ▼ とき                        | が押されたとき          |
| <ul><li>・・・ さらに表示</li></ul> |   |                                    | input.onButtonPr |

「ボタンAが押されたとき」ブロックの中に「LEDに表示」ブロックを置いて、 別の顔を描いて見ましょう。

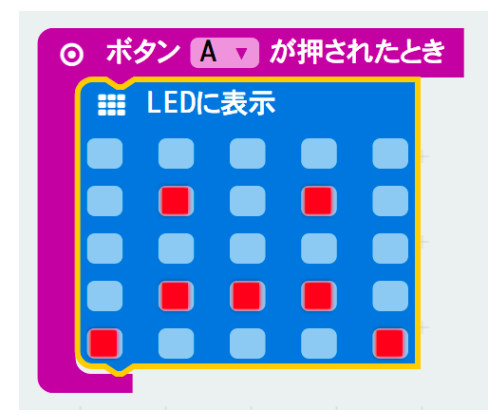

プログラムを書き込んで、ボタンAを押してみましょう。顔は変わりましたか?

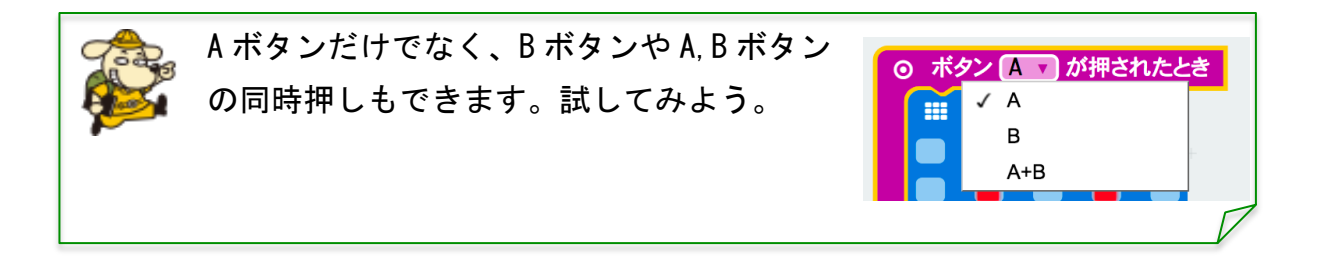

#### 8. 「最初だけ」ブロックを使ってみよう

ボタンで顔を変えてもしばらくすると元の顔に戻ってしまいます。その時は「最 初だけ」ブロックを使うとうまくいきます。やってみましょう。

まず「基本」から「最初だけ」ブロックを選びます。

| 検索 Q         | 武 数を表示 10     10     10     10     10     10     10     10     10     10     10     10     10     10     10     10     10     10     10     10     10     10     10     10     10     10     10     10     10     10     10     10     10     10     10     10     10     10     10     10     10     10     10     10     10     10     10     10     10     10     10     10     10     10     10     10     10     10     10     10     10     10     10     10     10     10     10     10     10     10     10     10     10     10     10     10     10     10     10     10     10     10     10     10     10     10     10     10     10     10     10     10     10     10     10     10     10     10     10     10     10     10     10     10     10     10     10     10     10     10     10     10     10     10     10     10     10     10     10     10     10     10     10     10     10     10     10     10     10     10     10     10     10     10     10     10     10     10     10     10     10     10     10     10     10     10     10     10     10     10     10     10     10     10     10     10     10     10     10     10     10     10     10     10     10     10     10     10     10     10     10     10     10     10     10     10     10     10     10     10     10     10     10     10     10     10     10     10     10     10     10     10     10     10     10     10     10     10     10     10     10     10     10     10     10     10     10     10     10     10     10     10     10     10     10     10     10     10     10     10     10     10     10     10     10     10     10     10     10     10     10     10     10     10     10     10     10     10     10     10     10     10     10     10     10     10     10     10     10     10     10     10     10     10     10     10     10     10     10     10     10     10     10     10     10     10     10     10     10     10     10     10     10     10     10     10     10     10     10     10     10     10     10     10     10     10     10     10     10     10 |
|--------------|----------------------------------------------------------------------------------------------------|
| ■ 基本         |                                                                                                    |
| ・・・・ さらに表示   |                                                                                                    |
| ⊙ 入力         |                                                                                                    |
| ♀ 音楽         |                                                                                                    |
| LED          |                                                                                                    |
| I 無線         | <b>※ アイコンを表示</b>                                                                                                    |
| <b>C</b> ループ | … 文字列を表示 ↓ (( Hello I) ))                                                                                                    |
| ☆ 論理         |                                                                                                    |
| ■ 変数         | III すっと<br>LEDに表示                                                                                                    |
| ■ 計算         | Ⅲ 一時停止(ミリ秒) 100                                                                                                    |
| ✔ 高度なブロック    |                                                                                                    |
| -            |                                                                                                    |

そして「ずっと」ブロックに置いてあった「LED に表示」ブロックを「最初だけ」 に置きます。こうするとボタンAを押したあと、LED の表示が変わることはなく なります。

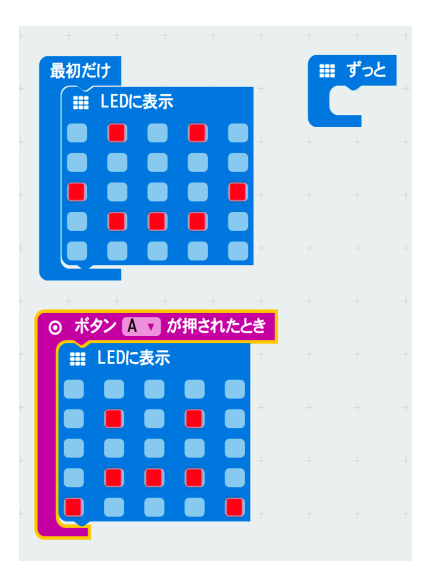

# 9. 自由に作ってみよう

いままでいくつかブロックをつかってプログラムを作ってきました。あとは自 由にブロックを組み合わせて自分だけのプログラムを作ってみましょう。今ま で使わなかったブロックも使ってみましょう。

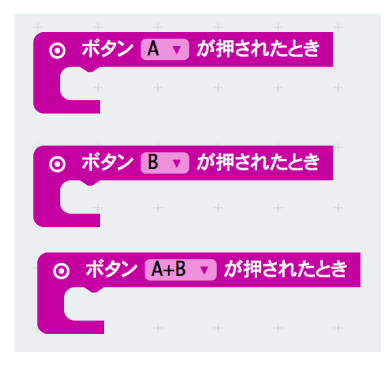

ボタンは3種類の押し方があります。

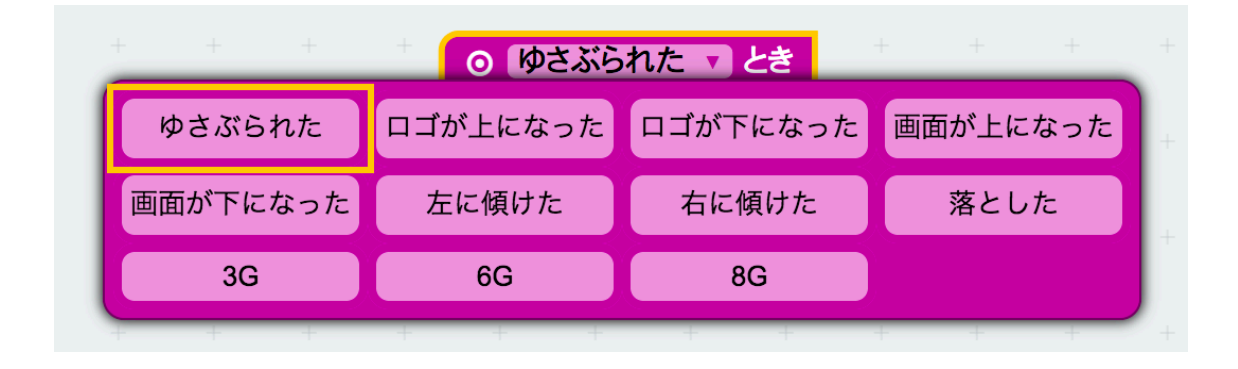